## **Short-Term Disability Checklist**

### **Action Items for Salaried Employees**

Review and complete this form with our Leave Administrator as soon as possible.

| Your Name:           | Supervisor:     |  |
|----------------------|-----------------|--|
| Best Contact Number: | Personal Email: |  |

#### 1. Review your leave of absence request with Leave Administrator

#### □ Inform Leave Administrator of your disability leave request.

- Expected last day worked: \_\_\_\_\_\_
- Expected return date: \_\_\_\_\_\_
- For routine medical leaves, you may already have your Medical Work Release. Provide it now.
- 2. Complete required forms and submit your paperwork.

# □Submit completed Family Medical Leave Act (FMLA) certification form (if applicable) to Leave Administrator.

- If not, eligible for FMLA, complete the Parental & Family Leave Certification Form
- Return form to Leave Administrator by:

#### □ For a maternity leave, complete the Parental & Family Leave Request Form.

#### 3. Manage/track your disability claim.

□Keep HR informed if your expected return date changes.

#### 4. Plan your return to work.

#### □Return to work.

When you return, provide the following information to your HR:

- Doctor's release
- FMLA release (if applicable)
- Special job accommodations (if applicable, provided by doctor)

<u>Note</u>: If you have been on leave for more than 30 days, you may be required to complete a drug screening test to return to work. If a drug screen is required for your position, contact HR prior to your return.

For an extended leave, it is important to begin the long-term disability application process around the fifth month of your short-term disability leave to prevent a lapse in benefit payments. Contact the Leave Administrator (leave@heritage-enviro.com) to begin the process.

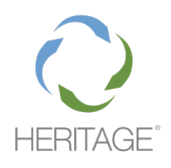

### **Short-Term Disability Checklist**

**Action Items for Salaried Employees** 

Find the information you need to support YOUR WHOLE SELF! Access to information about your leave of absence and/or benefits is at your fingertips! Visit the Total Rewards & Benefits Portal at https://myheritage-enviro.com for Frequently Asked Questions (FAQs) on the Leaves of Absence tab and details about your benefits on the Benefits tab.

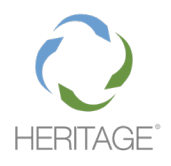